## Korduva õpilaspileti tellimise juhend eKooli kaudu

Korduva õpilaspileti tellimiseks peab lapsevanem logima e-Kooli sisse ning avalehelt avama "Minu profiil":

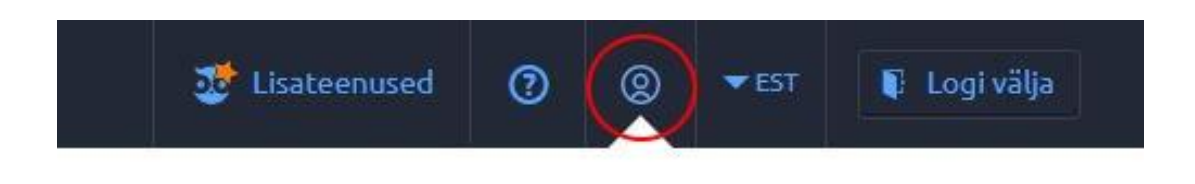

"Minu profiil" lehel tuleb valida alamleht **"Koolikaardid"**, kus on võimalik tellida uus kaart ja vaadata olemasolevate kaartide kasutust ehk logi.

| . 🔯 🗳 🕬 🛍           | Tallinna õpilaste koolikaartide kasutus on eKoolis jälgitav.                                  | 🥶 Lisateenused 🕥 🏩 👻 EST 👔 Logi välja          |  |  |  |
|---------------------|-----------------------------------------------------------------------------------------------|------------------------------------------------|--|--|--|
| Pelda menõõ < < < < | 🕸 Seaded                                                                                      |                                                |  |  |  |
| Ohakas              | Profill Isikuandmed Kasutajakonto seaded Privaatsusseaded Rollid Avita e-                     | tund Koolikaardid                              |  |  |  |
| BK Birgitta         | Koolikaardid                                                                                  |                                                |  |  |  |
| GA Gabriella        | Silt leiste ülevaste Telega seotud Koolikaartide kasutamisest. Kaart VA021696, Birgitta Kuusk | Sisene Valnese iseteenidusse Vaata kaardi logi |  |  |  |
| KOOLID              | Staatus Aktiivne                                                                              |                                                |  |  |  |
| Pisisaare Kool      | Kaardi tüüp                                                                                   |                                                |  |  |  |
|                     | Kool Tallinna Demo Kool                                                                       |                                                |  |  |  |
|                     | Kaardi number 8ECA981F                                                                        |                                                |  |  |  |
|                     | Välja antud 22.09.2016                                                                        |                                                |  |  |  |

Uue kaardi tellimiseks tuleb vajutada nupul "Sisene Valnese iseteenindusse":

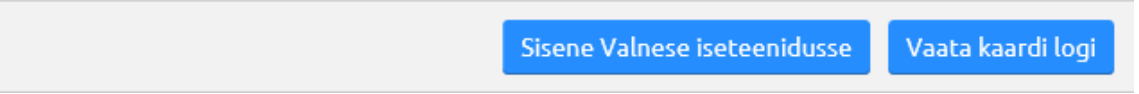

Kõigepealt tuleb jälgida, et uue dokumendi jaoks oleks olemas <u>õpilase pilt</u>. Kui see puudub või nõuab vahetamist, siis saab uue foto üles laadida **"Lisa foto"** nupu abil.

Foto peab vastama järgnevatele nõuetele:

- 1. Fotol ei tohi olla teisi isikuid ega muid objekte. Foto peab olema värviline. Foto taust peab olema hele, tasapinnaline, ühetooniline ning kontrastne näo ja juuste värviga.
- 2. Foto ei tohi olla vanem kui 3 aastat
- 3. Foto peab olema JPG-formaadis, mõõtmetega vähemalt 475 x 600 pikslit
- 4. Skaneeritud foto esitamine ei ole lubatud

Täpsemalt võib lugeda dokumendifoto nõuetest Politsei ja Piirivalveameti kodulehelt: <u>https://www.politsei.ee/et/nouanded/id-kaart-ja-pass/dokumendifoto.dot</u>

## Kui foto puudub, ei saa tellimust esitada!

| Üldised and    | dmed -        |            |                   |           |
|----------------|---------------|------------|-------------------|-----------|
| Üldised andmed | Õpilaspiletid | Tellimused | Sündmuste ajalugu |           |
|                |               |            | Foto              | Lisa foto |
|                |               |            |                   |           |

Kui foto olemas, siis saab edasi liikuda järgmisele lehele "Tellimused", kus on nupp "Telli uus kaart":

| Üldised andmed | Õpilaspiletid | Tellimused | Sündmuste ajalugu |
|----------------|---------------|------------|-------------------|
|                |               |            | Telli uus kaart   |
| Kuupäev        | Tellimus      | Kommentaar | Staatus           |

Süsteem küsib uue kaarditellimuse igaks juhuks üle:

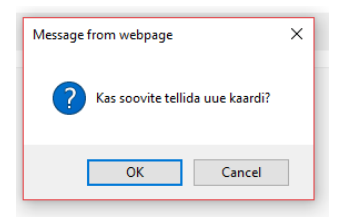

Järgmisena avaneb leht, kus saab valida sobiva maksemeetodi. Makseid saavad teha SEB, Swedbank, Luminor ja LHV kliendid. Õpilaspileti hind on 4,80 €.

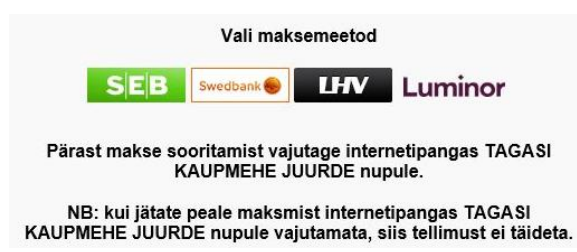

Peale maksmist kindlasti vajutada nupule **"Tagasi kaupmehe juurde"**! Peale edukat tasumist, saadetakse tellimus üle vaatamiseks ja trükkimiseks. Kaardi saab kätte üldjuhul 3-7 tööpäeva jooksul kooli kantseleist.

Probleemide korral palun võtta ühendust: <u>support@valnes.ee</u> või telefonil 6565 485.